## Attaching CV records to the Teaching and Education Report (TER)

(updated June 2014)

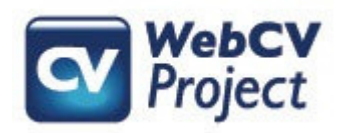

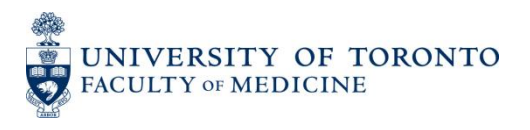

The following slides describe:

- How users can attach CV records to their Teaching and Education Report (TER)
- How the attached records will print on the generated TER
- Troubleshooting tips

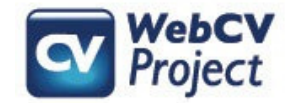

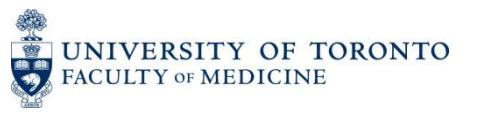

The TER is primarily made up of records that have been entered in the seven *Teaching and Education Activities* subsections in WebCV's *All Activities View* menu

| Home Page                                                                                                    |  |  |  |  |
|----------------------------------------------------------------------------------------------------|--|--|--|--|
| Curriculum Vitae (CV) View                                                                                                    |  |  |  |  |
| All Activities View                                                                                                    |  |  |  |  |
| <ul> <li>Personal Information</li> <li>Education, Awards and Career Experience</li> <li>Research Activities</li> <li>Teaching and Education Activities         <ul> <li>Introduction &amp; Teaching Philosophy<br/>Teaching</li> <li>Clinical Supervision</li> <li>Research Supervision</li> <li>Mentorship</li> <li>Innovations and Development in Teaching</li> <li>Aggregate Teaching Evaluations</li> </ul> </li> </ul> |  |  |  |  |
| <ul> <li>■ Administrative Activities</li> <li>■ Creative Professional Activities</li> </ul>                                                                                                    |  |  |  |  |
| Reports                                                                                                    |  |  |  |  |
| Export Data to Common CV                                                                                                    |  |  |  |  |
| General                                                                                                    |  |  |  |  |
| Help                                                                                                    |  |  |  |  |
| Logout                                                                                                    |  |  |  |  |

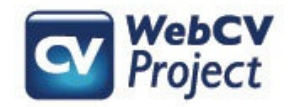

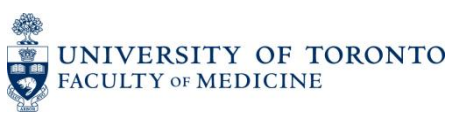

Records in other sections, such as *Education*, Awards and Career Experience, Research Activities, and Administrative Activities, are generally not included in your TER unless you manually attach records from these sections to the TER.

| Home Page                                                                                                    |
|----------------------------------------------------------------------------------------------------|
| Curriculum Vitae (CV) View                                                                                                    |
| All Activities View                                                                                                    |
| <ul> <li>Personal Information</li> <li>Education, Awards and Career Experience</li> <li>Research Activities</li> <li>Teaching and Education Activities</li> <li>Administrative Activities</li> <li>Creative Professional Activities</li> </ul> |
| Reports                                                                                                    |
| Export Data to Common CV                                                                                                    |
| General                                                                                                    |
| Help                                                                                                    |
| Logout                                                                                                    |

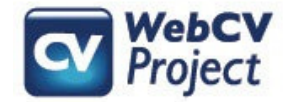

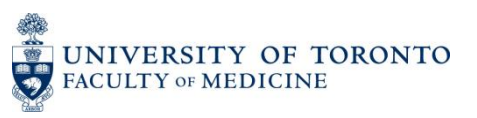

#### A common example of a CV record that one might want to include on the TER is a *Presentations and CE Activities* record.

|                                                                                                    | Presentations and CE Activities                   |                                          |                          |            |                                          |                  |          |          |                                                           |         |                 |
|----------------------------------------------------------------------------------------------------|---------------------------------------------------|------------------------------------------|--------------------------|------------|------------------------------------------|------------------|----------|----------|-----------------------------------------------------------|---------|-----------------|
|                                                                                                    |                                                   |                                          |                          |            |                                          |                  |          |          | ② Enter ID                                                | Go      | Helj            |
| Refr<br>Add I<br>To E                                                                                                    | Refresh   Ø Date Range   2014   To Excel   Import |                                          |                          |            |                                          |                  |          |          |                                                           |         |                 |
|                                                                                                    | Grid Columns                                      |                                          |                          |            |                                          |                  |          |          |                                                           |         |                 |
|                                                                                                    |                                                   | Tune                                     | Geographical             | Data 🔻     | Organizar                                | Country          | Dravinas |          | Brecontation                                              |         | Audianaa in TED |
|                                                                                                    | <u> </u>                                          | туре                                     | Scope 🔻                  | Date +     | Organizer                                | Country          | Province | City     | Presentation                                              | III TER | Audience in TER |
| Edit<br>Copy<br>Delete                                                                                                    |                                                   | Invited<br>Lectures and<br>Presentations | Provincial /<br>Regional | 2014/05/02 | McMaster<br>University<br>Medical Centre | Canada           | Ontario  | Hamilton | Corneal Grand Rounds                                      |         |                 |
| Edit<br>Copy<br>Delete                                                                                                    |                                                   | Invited<br>Lectures and<br>Presentations | International            | 2014/05/02 | 3rd Congress<br>in Movement<br>Disorders | United<br>States | Colorado | Denver   | Parkinson's: Improving<br>Symptoms and<br>Relieving Pain. |         |                 |
| The highlighted record above is an invited Grand Rounds presentation: this record has been entered in the <i>Presentations</i> section, meaning that at the moment, it will only print on the |                                                   |                                          |                          |            |                                          |                  |          |          |                                                           |         |                 |

CV and AAR. However, it also qualifies as a teaching activity, so it should also be included on the TER.

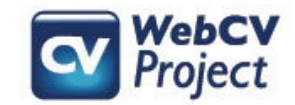

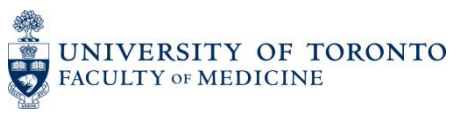

To attach the record to your TER, press "Edit" to access the record. Once the record opens, scroll down until you find the "Attach to an Audience in TER" checkbox.

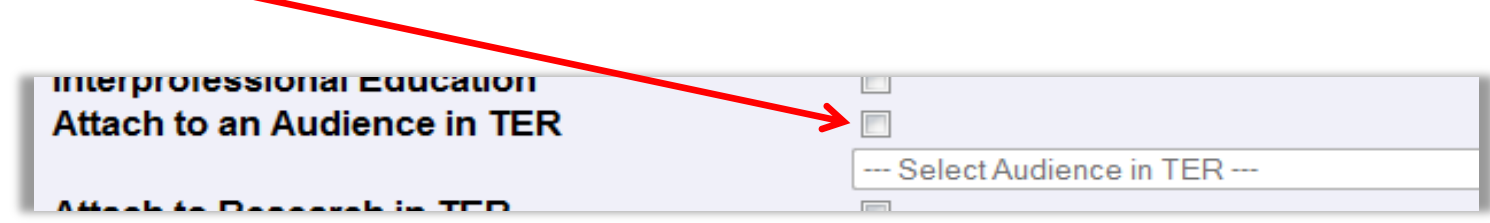

Once you click on the checkbox, then the Audience menu below will activate and you can attach the record to the specific audience that the presentation was intended for (in this case, "Continuing Education").

| Attach to an Audience in TER                    |                                                                                                    |
|-------------------------------------------------|----------------------------------------------------------------------------------------------------|
|                                                 | Select Audience in TER                                                                                                    |
| Attach to Research in TER                       | Select Audience in TER<br>Multilevel Education                                                                                                    |
| Attach to CPA                                   | Undergraduate Education<br>Graduate Education<br>Undergraduate MD<br>Postgraduate MD                                                                                     |
| Save As Draft Entry<br>Keep this record private | Continuing Education<br>Faculty Development<br>Patient and Public Education<br>Postdoctoral Research Fellow (PhD)<br>Research Associate<br>Clinical Research Fellow (MD) |

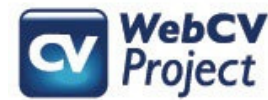

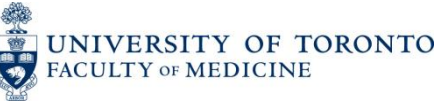

Additionally, you could add information to the "Teaching Evaluation Score" and "Teaching Evaluation Details" fields in a *Presentations and CE Activities* record. These fields do not print on the CV, but they will print on the TER if a *Presentations* record is attached to the TER.

| Туре                             | Invited Lectures and Presentations                                                                       |  |  |  |  |
|----------------------------------|----------------------------------------------------------------------------------------------------|--|--|--|--|
| Geographical<br>Scope            | Provincial / Regional                                                                                    |  |  |  |  |
| Date                             | 2014 • May • 2 •                                                                                         |  |  |  |  |
| Trainee<br>Presentation          |                                                                                                    |  |  |  |  |
| Competitive                      |                                                                                                    |  |  |  |  |
| Presentation Role                | Invited Speaker                                                                                          |  |  |  |  |
| Title                            | Corneal Grand Rounds                                                                                     |  |  |  |  |
| Organizer                        | McMaster University Medical Centre                                                                       |  |  |  |  |
| Country                          | Canada                                                                                                   |  |  |  |  |
| Province/State                   | Ontario                                                                                                  |  |  |  |  |
| City                             | Hamilton                                                                                                 |  |  |  |  |
| Presenter(s)                     |                                                                                                    |  |  |  |  |
| Description                      |                                                                                                    |  |  |  |  |
|                                  |                                                                                                    |  |  |  |  |
|                                  |                                                                                                    |  |  |  |  |
| Total Hours                      | 1                                                                                                    |  |  |  |  |
| Teaching<br>Evaluation Score     | 4.0                                                                                                    |  |  |  |  |
| Teaching                         | Descrived a latter of thanks from the secretizator of th                                                 |  |  |  |  |
| Evaluation Details               | audience members gave positive evaluative commen<br>presentation!" and "Excellently researched and prese |  |  |  |  |
| Linked Publication               | N//A                                                                                                    |  |  |  |  |
| ID                               | N/A                                                                                                    |  |  |  |  |
| Other Details<br>(doesn't print) |                                                                                                    |  |  |  |  |
| Interprofessional<br>Education   |                                                                                                    |  |  |  |  |
| Attach to an<br>Audience in TER  |                                                                                                    |  |  |  |  |
|                                  | Continuing Education                                                                                     |  |  |  |  |
| Attach to Research               |                                                                                                    |  |  |  |  |
|                                  | alla                                                                                                    |  |  |  |  |

OF TORONTO

FACULTY OF MEDICINE

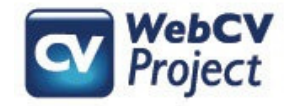

The TER is organized both by Primary Audience and academic year. The presentation record that was attached to the TER now prints under the headings for the Primary Audience it was attached to (Continuing Education) and the academic year that the presentation date falls under (July 2013 – June 2014).

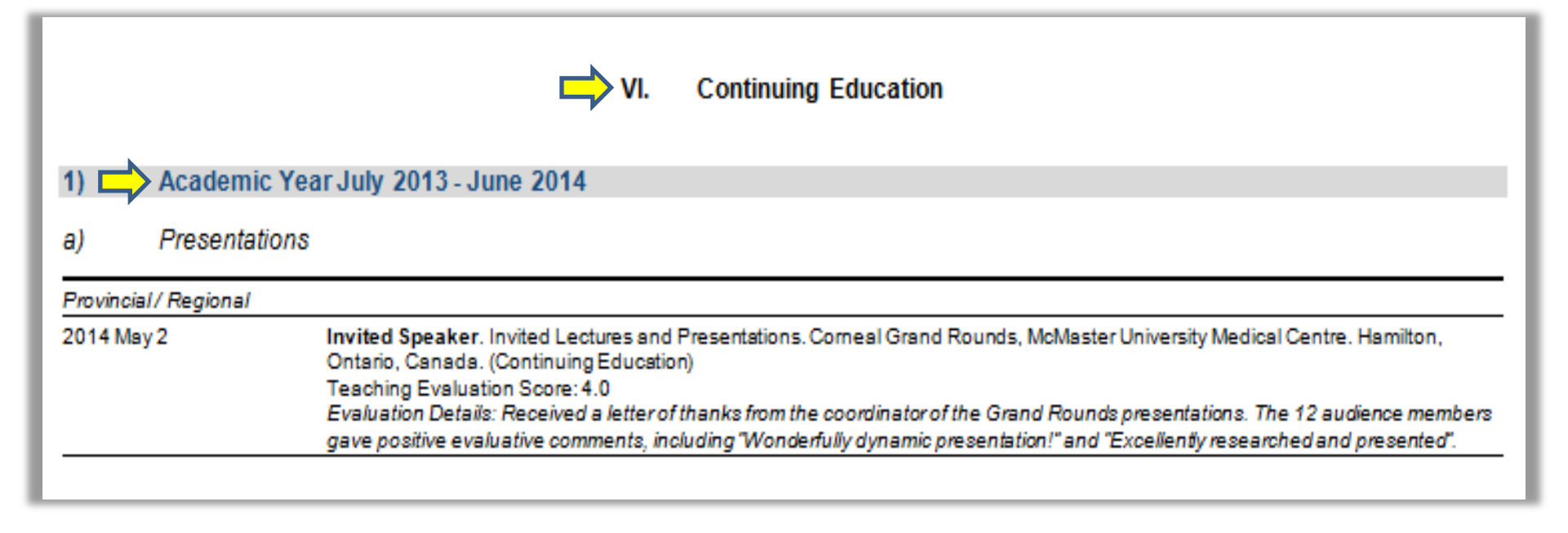

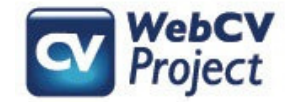

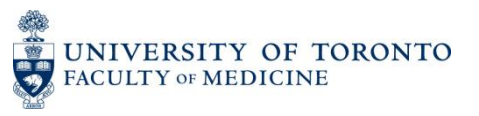

# Exceptions: Teaching Awards and Educational Administration

Honours and Career Awards records that have been designated as a "Teaching and Education Award" will automatically be included on the TER. Similarly, Administrative Activities records that have been designated as "Educational Administration" will also automatically print on the TER.

#### Home Page Curriculum Vitae (CV) View All Activities View Personal Information Education, Awards and Career Experience Education Postgraduate, Research and Specialty T Qualifications, Certifications and License Professional Associations Positions Held and Leadership Experien Honours and Career Awards Other Noteworthy Activities Research Activities Teaching and Education Activities Administrative Activities Administrative Activities Creative Professional Activities Reports Export Data to Common CV General Help Logout

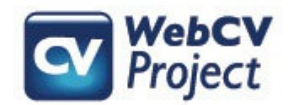

### Teaching and Education Awards on the TER

|                              | Honours                      | and Career Award | s  |  |  |  |
|------------------------------|------------------------------|------------------|----|--|--|--|
|                              |                              | ② Enter ID       | Go |  |  |  |
| Highlight Related Fields For | Select Report                |                  |    |  |  |  |
| Start - End Dates            | 2013 🔻 Jan 👻 - 2013 💌 Jan 👻  |                  |    |  |  |  |
| Geographical Scope           | Local                        |                  |    |  |  |  |
| Award Type                   | Teaching and Education Award |                  |    |  |  |  |
| Faculty                      | Faculty of Medicine <        |                  |    |  |  |  |
| University Department        | Dept of Medicine <           |                  |    |  |  |  |
| Division                     | Select Division <            |                  |    |  |  |  |
| Primary Audience             | Undergraduate MD <           |                  |    |  |  |  |
| Year / Stage                 | Year1                        |                  |    |  |  |  |
| Award Status                 | Received                     |                  |    |  |  |  |
| Institution / Organization   | University of Toronto        |                  |    |  |  |  |
| Award Name                   | 2nd Place, Gertie Marx Award |                  |    |  |  |  |
| Description of Award         |                              |                  |    |  |  |  |

In an *Honours and Career Awards* record, once you select "Teaching and Education Award" from the "Award Type" field, then the next five fields ("Faculty", "University Department", "Division", "Primary Audience", and "Year/Stage") become active, and you can fill in the applicable information.

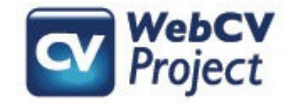

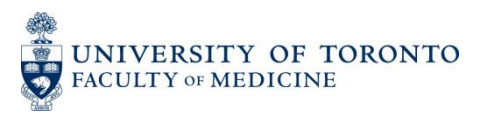

### Teaching and Education Awards on the TER

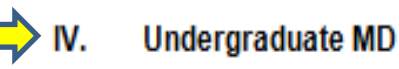

| 1) Academic Year July 2012 - June 2013 |                                                                                                    |  |  |  |  |
|----------------------------------------|----------------------------------------------------------------------------------------------------|--|--|--|--|
| a) 📫 Teach                             | ing and Education Awards                                                                                |  |  |  |  |
| Received                               |                                                                                                    |  |  |  |  |
| 2013/01                                | 2nd Place, Gertie Marx Award, Faculty of Medicine, Dept of Medicine, University of Toronto.<br>(Year 1) |  |  |  |  |
| 1                                      |                                                                                                    |  |  |  |  |

"Teaching and Education Awards" records will then print on the TER under the headings of the Primary Audience level and academic years that they are related to, and then additionally under the subheading of *Teaching and Education Awards*. They will also print near the top of the TER in the *Teaching Landmarks* section.

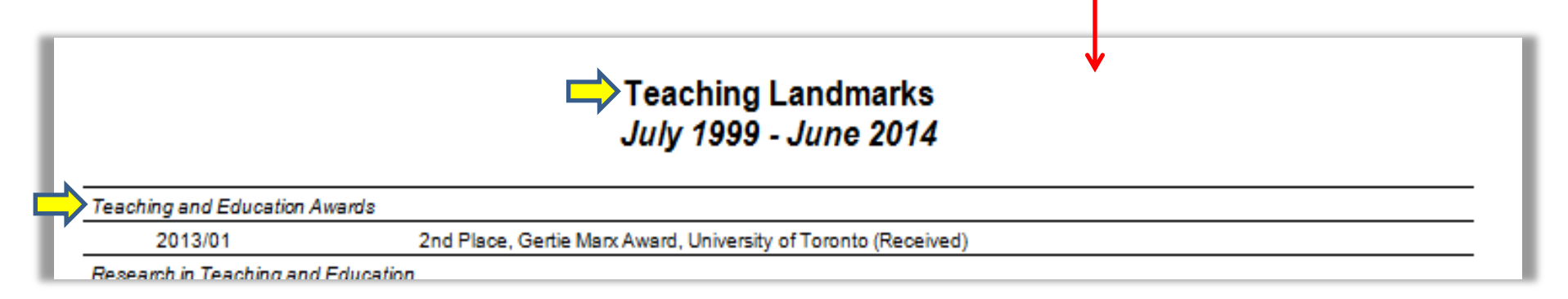

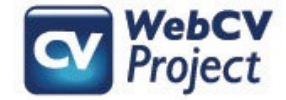

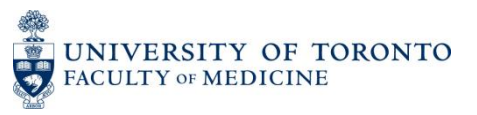

# Educational Administration on the TER

|                               | Adm                                       | inistrative Activities |
|-------------------------------|-------------------------------------------|------------------------|
|                               |                                           | ② Enter ID             |
| Highlight Related Fields For  | Select Report                             |                        |
| Start - End Dates             | 2012 🔻 Jul 💌 💌 - 2013 💌 Jan 💌             | •                      |
| Geographical Scope            | Local                                     |                        |
| Educational Administration    | 2                                         |                        |
| Faculty                       | Faculty of Medicine                       |                        |
| University Department         | Dept of Medicine <                        |                        |
| Division                      | Critical Care Medicine <                  |                        |
| Primary Audience              | Undergraduate MD <                        |                        |
| Institution / Organization    | University of Toronto                     |                        |
| Committee Name                | Undergraduate Medical Education committee |                        |
| Country                       | Canada                                    |                        |
| Province/State                | Ontario                                   |                        |
| City                          | Toronto                                   |                        |
| Other Details (doesn't print) |                                           |                        |

In an *Administrative Activities* record, once you check the "Educational Administration" checkbox, then the next four fields ("Faculty", "University Department", "Division", and "Primary Audience") become active, and you can fill in the applicable information.

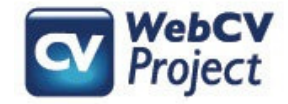

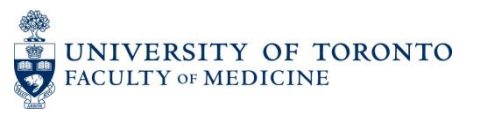

#### Educational Administration on the TER

|                       | IV. Undergraduate MD                                                                                                    |
|-----------------------|----------------------------------------------------------------------------------------------------|
| 1) Academic           | Year July 2012 - June 2013                                                                                                    |
|                       |                                                                                                    |
| a)                    | ive Service in Education                                                                                                    |
|                       | ive Service in Education                                                                                                    |
| University of Toronto |                                                                                                    |
| 2012/07 - 2013/01     | Chair, Undergraduate Medical Education committee, Undergraduate MD, Faculty of Medicine, Dept of Medicine, Critical Care<br>Medicine. Toronto, Ontario, Canada. |
| Administrative Ad     | ctivities records that are designated as "Educational Administration" activities will then print                                                                |

on the TER under the headings of the Primary Audience level and academic years that they are related to, and then additionally under the subheading of *Administrative Service in Education*. They will also print near the top of the TER in the *Teaching Landmarks* section.

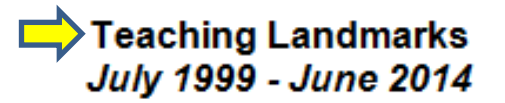

|   | Teaching and Education Awards       |                                                                                                    |             |
|---|-------------------------------------|----------------------------------------------------------------------------------------------------|-------------|
|   | 2013/01                             | 2nd Place, Gertie Marx Award, University of Toronto (Received)                                                                                                  |             |
| ⇒ | Administrative Service in Education |                                                                                                    | Total Hours |
|   | University of Toronto               |                                                                                                    |             |
|   | 2012/07 - 2013/01                   | Chair, Undergraduate Medical Education committee, Undergraduate MD, Faculty of Medicine, Dept<br>of Medicine, Critical Care Medicine. Toronto, Ontario, Canada. |             |

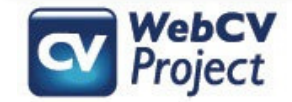

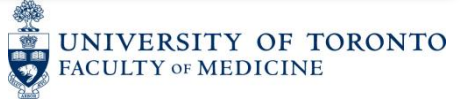

#### Troubleshooting

| Problem                                                                                                    | Possible Explanation                                                                                                    |
|----------------------------------------------------------------------------------------------------|----------------------------------------------------------------------------------------------------|
| You've attached a CV<br>record (e.g., from the<br><i>Presentations and CE</i><br><i>Activities</i> section) to your<br>TER, but it's printing in<br>multiple academic years<br>on your Report | This is probably related to the date that you've entered in the applicable <i>Presentations</i> record. The TER is organized by both Primary Audience <i>and</i> academic year. If you've only entered the year of the presentation, and not both the year <i>and</i> the month, then WebCV does not know which specific academic year the activity occurred in. It will then compensate for this by including it on the TER in all the academic years that it <i>could</i> be related to. So if you've only entered "2014" in the attached <i>Presentations</i> record, then it will print for both the July 2013 – June 2014 and July 2014 – June 2015 academic years. To rectify this, add a month to your <i>Presentations</i> record, and it will print only in the one academic year it applies to. |
| You've attached a CV<br>record to your TER, but<br>it's printing near the end<br>of the Report and not<br>under any of the <i>Primary</i><br><i>Audience</i> headings                         | Remember that when you attach a CV record to the TER, you should also<br>choose a <i>Primary Audience</i> that the activity is related to. If you do not<br>choose the <i>Primary Audience</i> , then the attached record will still print on the<br>TER, but only near the end of the Report in the more general <i>Other Teaching</i><br><i>and Education Activities</i> section. So be sure to choose an audience level for<br>all records you attach to the TER so that records are organized correctly.                                                                                                    |
| You would like to attach a <i>Research Statements</i> or <i>CPA</i> record to your TER                                                                                                    | There is a slightly different process when attaching these kinds of records to your TER. To see how these actions can be performed, please visit the WebCV help website and look under Support > User Guides for 2 other guides: "Attaching Research Activities to Teaching and Education Report (TER)" and "Attaching CPA to Teaching and Education Report (TER)".                                                                                                    |

UNIVERSITY OF TORONTO

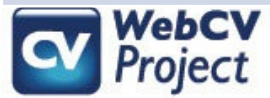